## ISTRUZIONI PER ACCEDERE AI GRUPPI DA PARTE DEGLI STUDENTI

Gli studenti – <u>già iscritti a WeSchool</u>- possono accedere ai nuovi gruppi per l'anno scolastico 2020-2021 utilizzando il codice classe.

Saranno i docenti ad inviare il codice classe tramite la Bacheca del Registro Argo in caso di attivazione della modalità didattica a distanza a seguito di sospensione delle lezioni in presenza.

## ✓ USO DEL CODICE CLASSE

- 1. Accedere alla piattaforma WeSchool con le proprie credenziali (quelle dello scorso anno)
- 2. Nella pagina "I tuoi gruppi" fare clic sul pulsante + in alto a destra: comparirà la voce "usa codice classe"

| 9 9               |
|-------------------|
| 0                 |
| USA CODICE CLASSE |
|                   |
| 1                 |
|                   |
|                   |
|                   |

3. Fare clic su "Usa codice classe" ed inserire nel campo di scrittura il codice fornito dal docente.

| ≡ Homepage    |                                                      | 🗩 Q 🔎 |
|---------------|------------------------------------------------------|-------|
| Codice classe |                                                      |       |
|               |                                                      |       |
|               | Inserisci il Codice classe per entrare in un Gruppo: |       |
|               |                                                      |       |
|               | Inserisci un Codice classe valido                    |       |
|               | UNISCITI                                             |       |
|               |                                                      |       |

4. Fare clic sul pulsante UNISCITI e ci si troverà automaticamente nel gruppo desiderato

NOTA BENE:

- i genitori degli studenti che NON hanno creato nel precedente anno scolastico un account WeSchool debbono prima seguire le istruzioni fornite nel tutorial dedicato.